# REVOTESTING

**USER GUIDE- Web** 

# CONTENTS

| Starting REVO Testing Technology and Logging In |
|-------------------------------------------------|
| Login                                           |
| Forgot Password3                                |
| Navigation4                                     |
| Header5                                         |
| Tool Bar5                                       |
| Left Navigation5                                |
| Work Area5                                      |
| Wells                                           |
| Well data entry7                                |
| Export8                                         |
| My Profile9                                     |
| Support9                                        |
| Feedback9                                       |

### STARTING REVO TESTING TECHNOLOGY AND LOGGING IN

To start REVO App, open Google Chrome browser and go to <u>REVO Application</u>.

Before you can log in to REVO App, REVO Testing Technology's administrator must give you a user login and password to log in to the system.

#### LOGIN

### Enter your user id and password to login

| REV      |       | ES | TINC<br><sub>GIE</sub> | S |
|----------|-------|----|------------------------|---|
| Username |       |    |                        |   |
| Password |       |    |                        |   |
|          | Login |    | Forgot Password        | 1 |

#### FORGOT PASSWORD

By clicking on Forgot Password on the login screen, the user will be prompted to enter user id. Reset password link will be sent via email to your registered email address.

# NAVIGATION

The REVO App consists of the following areas:

- •
- Header Toolbar •
- Left navigationWork area

|                       |                      |                   |            |        |              |              | ſ          | He            | ader     | Admir | nRevo@revotest.c | com 🕛 Logout     |
|-----------------------|----------------------|-------------------|------------|--------|--------------|--------------|------------|---------------|----------|-------|------------------|------------------|
|                       | Wells 🕂 Add We       | ell               |            |        |              |              |            |               |          | Q     | Well Search      |                  |
| Wells                 | Recently Viewed      | Blue Topaz 251-25 | 2W #1H De  | moWell | InfodatTestV | Vell NWR 513 | н          |               | Toolbar  |       |                  |                  |
|                       | Active Wells     All | l Wells           |            |        |              |              |            |               |          |       |                  |                  |
| Accounts              | Name                 | Last Reading      | Choke Size | WHP    | BHP          | MCFH (gas)   | BOPH (Oil) | BWPH<br>(H2O) | Chloride | GOR   | Oil Cut          | %LFR             |
| *                     | Blue Topaz 251-25    | 07/10/19 06:00    | 52         | 1405   | 0            | 93           | 68         | 324           | 25387    | 1371  | 17.3             | 16 1             |
| Users                 | NWR 513H             | 07/03/19 06:00    | 14         | 1120   | 1625         | 36           | 3          | 48            | 41482    | 11867 | 5.9              |                  |
|                       | InfodatTestWell      | 04/21/19 04:00    |            |        | 4433         |              |            |               | 112      |       |                  |                  |
|                       | DemoWell             | 04/07/19 11:00    | 26         | 1220   | 3457         | 64           | 24         | 18            | 13900    | 2681  | 57.1             | 15 🖕             |
| My Profile<br>Support | Left Navigation      |                   |            |        |              |              | ~          | ork Area      |          |       |                  | 1 - 4 of 4 items |

## HEADER

In the top right corner, you will find the user email and the logout button. Clicking on Logout button will end your current session.

#### TOOL BAR

The system toolbar is located directly under the site's header and contains + Add Well and Well Search bar.

## LEFT NAVIGATION

This will allow you to navigate to the following sections of the application:

- o Wells
- o My Profile
- o Support
- o Feedback

NOTE: Navigation options will vary based on your user role.

#### WORK AREA

This section will vary based on where you are within the application.

|            | TESTING               |                   |            |        |               |             | ſ          | He            | ader     | Admir | Revo@revotest.c | iom 🕕 Logoi     | it |
|------------|-----------------------|-------------------|------------|--------|---------------|-------------|------------|---------------|----------|-------|-----------------|-----------------|----|
|            | Wells 🕂 Add We        |                   |            |        |               |             |            |               |          | P     | Well Search     |                 |    |
| Wells      | Recently Viewed       | Blue Topaz 251-25 | 2W #1H De  | moWell | InfodatTestWe | ell NWR 513 | н          |               | Toolbar  |       |                 |                 |    |
|            | Active Wells     OAll | Wells             |            |        |               |             |            | _             |          |       |                 |                 |    |
| Accounts   | Name                  | Last Reading      | Choke Size | WHP    | BHP           | MCFH (gas)  | BOPH (Oil) | BWPH<br>(H2O) | Chloride | GOR   | Oil Cut         | %LFR            |    |
| *          | Blue Topaz 251-25     | 07/10/19 06:00    | 52         | 1405   | 0             | 93          | 68         | 324           | 25387    | 1371  | 17.3            | 16              |    |
| Users      | NWR 513H              | 07/03/19 06:00    | 14         | 1120   | 1625          | 36          | 3          | 48            | 41482    | 11867 | 5.9             |                 |    |
|            | InfodatTestWell       | 04/21/19 04:00    |            |        | 4433          |             |            |               | 112      |       |                 |                 |    |
|            | DemoWell              | 04/07/19 11:00    | 26         | 1220   | 3457          | 64          | 24         | 18            | 13900    | 2681  | 57.1            | 15              | -  |
| My Profile | н 4 1 э. н            |                   |            |        |               |             |            |               |          |       |                 | 1 - 4 of 4 item | s  |
| Support    | Left Navigation       |                   |            |        |               |             | w          | ork Area      |          |       |                 |                 |    |
| Feedback   |                       |                   |            |        |               |             |            |               |          |       |                 |                 |    |

## WELLS

The Wells page shows the list of wells users have access to. Clicking on a well will take the user to well data entry screen.

- Well screen lists all wells user has access to.
- Well section has two views: Active or All Wells. Active Well selection will show all wells that are in Active status. All Wells will show all available wells.
- Clicking on Name or Last Reading will sort data in ascending or descending order.
- Search bar will allow user to search by well name, API number, County and State.
- Recently Viewed displays last 5 wells visited..

|            | TESTING                               |                 |              |           |          |              |            |               |          | Admir | nRevo@revotest.o | com 🕕 Logout     |
|------------|---------------------------------------|-----------------|--------------|-----------|----------|--------------|------------|---------------|----------|-------|------------------|------------------|
|            | Wells 🕂 Add We                        | ell             |              |           |          |              |            |               |          | Q     | Well Search      |                  |
| Wells      | Recently Viewed<br>●Active Wells ○All | InfodatTestWell | Blue Topaz 2 | 51-252W ‡ | #1H Demo | Well NWR 513 | н          |               |          |       |                  |                  |
| Accounts   | Name                                  | Last Reading    | Choke Size   | WHP       | BHP      | MCFH (gas)   | BOPH (Oil) | BWPH<br>(H2O) | Chloride | GOR   | Oil Cut          | %LFR             |
| *          | Blue Topaz 251-25                     | 07/10/19 06:00  | 52           | 1405      | 0        | 93           | 68         | 324           | 25387    | 1371  | 17.3             | 16               |
| Users      | NWR 513H                              | 07/03/19 06:00  | 14           | 1120      | 1625     | 36           | 3          | 48            | 41482    | 11867 | 5.9              |                  |
|            | InfodatTestWell                       | 04/21/19 04:00  |              |           | 4433     |              |            |               | 112      |       |                  |                  |
|            | DemoWell                              | 04/07/19 11:00  | 26           | 1220      | 3457     | 64           | 24         | 18            | 13900    | 2681  | 57.1             | 15               |
| 4y Profile | н 4 1 н н                             |                 |              |           |          |              |            |               |          |       |                  | 1 - 4 of 4 items |
|            |                                       |                 |              |           |          |              |            |               |          |       |                  |                  |
|            |                                       |                 |              |           |          |              |            |               |          |       |                  |                  |
| ~          |                                       |                 |              |           |          |              |            |               |          |       |                  |                  |
| Support    |                                       |                 |              |           |          |              |            |               |          |       |                  |                  |
| Feedback   |                                       |                 |              |           |          |              |            |               |          |       |                  |                  |

## WELL DATA ENTRY

| Well Data Ent        | try - Blue Topaz | 251-2520 | V #1H         | 🕒 Dashbo      | ard 🛄        | Data 🧃       | ) Info       |             |                   | Last                      | Reading - 06/24/ | 19 06:00                  | 1                       |
|----------------------|------------------|----------|---------------|---------------|--------------|--------------|--------------|-------------|-------------------|---------------------------|------------------|---------------------------|-------------------------|
| Production H         | listory 🕂 Add F  | eading   |               |               |              |              |              |             | _                 |                           |                  |                           |                         |
| READING DATE<br>TIME | EDIT / DELETE    | REMARKS  | CHOKE<br>SIZE | CHOKE<br>TYPE | TBG<br>PRESS | CSG<br>PRESS | BHP<br>PRESS | WHT<br>(°F) | METER<br>RUN I.D. | Static<br>Press<br>(Psia) | C                | AS DATA<br>METER<br>TEMP. | ORIFIC<br>PLATE<br>I.D. |
| 06/24/19 06:00       | ✓ EDIT Ø DELETE  | emptie   | 15            |               | 0            | 3078         | 7376         | 127         | 3.07              | 107                       | 76               | 99                        | 0.88                    |
| e 06/24/19 05:00     | ✓ EDIT Ø DELETE  | Emptie   | 15            |               | 0            | 3080         | 7380         | 126         | 3.07              | 108                       | 85               | 101                       | 0.88                    |
| 06/24/19 04:00       | ✓ EDIT Ø DELETE  |          | 15            |               | 0            | 3083         | 7394         | 126         | 3.07              | 108                       | 90               | 104                       | 0.88                    |
| 06/24/19 03:00       | ✓ EDIT Ø DELETE  |          | 15            |               | 0            | 3091         | 7393         | 126         | 3.07              | 108                       | 79               | 102                       | 0.88                    |
| 06/24/19 02:00       | ✓ EDIT Ø DELETE  |          | 15            |               | 0            | 3088         | 7404         | 126         | 3.07              | 108                       | 82               | 102                       | 0.88                    |
| 06/24/19 01:00       | ✓ EDIT Ø DELETE  |          | 15            |               | 0            | 3093         | 7419         | 126         | 3.07              | 107                       | 79               | 104                       | 0.88                    |
| 06/24/19 00:00       | ✓ EDIT Ø DELETE  |          | 15            |               | 0            | 3094         | 7403         | 125         | 3.07              | 107                       | 70               | 104                       | 0.88                    |
| 06/23/19 23:00       | ✓ EDIT Ø DELETE  | emptie   | 15            |               | 0            | 3091         | 7415         | 124         | 3.07              | 107                       | 77               | 104                       | 0.88                    |
| 06/23/19 22:00       | ✓ EDIT Ø DELETE  | Emptie   | 15            |               | 0            | 3092         | 7417         | 125         | 3.07              | 106                       | 61               | 106                       | 0.88                    |
| 06/23/19 21:00       | ✓ EDIT Ø DELETE  |          | 15            |               | 0            | 3093         | 7433         | 126         | 3.07              | 106                       | 61               | 110                       | 0.88                    |

- The data entry tab will have a +Add Reading button, which will allow a user to Add Well Reading
- Clicking Edit / Delete, will allow the user to Edit or Delete selected record.
- You can also click on an existing reading to edit.
- Text that does not fit in the cell, will include a tooltip.

| Production H                     | listory + Add Re                   | gribes           |                |                  |                 |              |              |             |                   |                           |              |                |                          |               |                        |                       |             |
|----------------------------------|------------------------------------|------------------|----------------|------------------|-----------------|--------------|--------------|-------------|-------------------|---------------------------|--------------|----------------|--------------------------|---------------|------------------------|-----------------------|-------------|
|                                  |                                    |                  |                |                  | WELL HEA        | AD DATA      |              |             |                   |                           | (            | AS DATA        |                          |               |                        | OIL DATA              | H2O         |
| READING DATE<br>TIME             | EDIT / DELETE                      | REMARKS          | CHOKE<br>SIZE  | CHOKE<br>TYPE    | TBG<br>PRESS    | CSG<br>PRESS | BHP<br>PRESS | WHT<br>(°F) | METER<br>RUN I.D. | STATIC<br>PRESS<br>(PSIA) | DIFFERENTIAL | METER<br>TEMP. | ORIFICE<br>PLATE<br>I.D. | METER<br>TYPE | GAS<br>RATE<br>(MCF/H) | OIL RATE<br>(BBLS/HR) | H2O<br>(BBL |
| 04/07/19 Tlowing w               | ell through SKO, Test manih        | old, Test Separa | ton. Gas and O | Xil to sales, H2 | O to facility." | 0            | 3457         | 178         | 4.03              | 470                       | 30           | 160            | 1.5                      | 1             | 64.35                  | 24                    | 18          |
| 04/07/19 10:00                   |                                    | 'Flowin          |                | N20 - 91 - 7     | 191             | 0            | 3456         | 178         | 4.03              | 470                       | 30           | 160            | 1.5                      |               | 60.56                  | 24                    | 21          |
| 04/07/19 09:00                   | VEDIT O DELETE                     | 0 4              | 26             | Tooltip          | 195             | 0            | 3399         | 177         | 4.03              | 470                       | 30           | 160            | 1.5                      |               | 59.36                  | 25                    | 19          |
| 04/07/19 08:00                   | ~                                  |                  | 26             |                  | 1183            | 0            | 3419         | 177         | 4.03              | 470                       | 30           | 159            | 1.5                      |               | 62.07                  | 26                    | 22          |
| 04/07/19 07:00                   | -                                  | Data             | 26             |                  | 1227            | 0            | 3466         | 176         | 4.03              | 470                       | 30           | 153            | 1.5                      |               | 63.11                  | 27                    | 19          |
| 04/07/19 06:00                   |                                    | Data             | 26             |                  | 1185            | 0            | 3398         | 175         | 4.03              | 470                       | 30           | 159            | 1.5                      |               | 59.31                  | 24                    | 19          |
| 04/07/19 05:00                   |                                    |                  | 26             |                  | 1197            | 0            | 3440         | 174         | 4.03              | 460                       | 30           | 159            | 1.5                      |               | 60.02                  | 25                    | 18          |
| 04/07/19 04:00                   | VEDIT O DELETE                     | 0                | 26             |                  | 1223            | 0            | 3462         | 174         | 4.03              | 470                       | 30           | 159            | 1.5                      |               | 62.06                  | 27                    | 17          |
| 04/07/19 03:00                   |                                    | 0                | 26             |                  | 1192            | 0            | 3471         | 174         | 4.03              | 470                       | 30           | 159            | 1.5                      |               | 63.24                  | 25                    | 21          |
| 04/07/19 02:00                   | ✓ EDIT Ø DELETE                    | 'Flowin          | 26             |                  | 1195            | 0            | 3461         | 175         | 4.03              | 460                       | 30           | 161            | 1.5                      |               | 60.01                  | 24                    | 21          |
| 04/07/19 03:00<br>04/07/19 02:00 | ✓ EDIT © DELETE<br>✓ EDIT © DELETE | 0<br>'Flowin     | 26<br>26       |                  | 1192<br>1195    | 0            | 3471<br>3461 | 174<br>175  | 4.03<br>4.03      | 470<br>460                | 30<br>30     | 159<br>161     | 1.5<br>1.5               |               | 63.24<br>60.01         | 25<br>24              | 21<br>21    |

# EXPORT

To export data in Excel format, select the Export icon at the top right corner. Clicking on the button will export an Excel file, and is usually stored in Download folder of your computer. File name of the excel contains well name and date/time it was created.

|                                                                                                    | GIES                                                                                                    |                                                                                                    |                                                                                                    |                                                                                                    |                                                                                                    |                                                                                                    |                                                                                                    |                   |                                                                                                    |                                                                           |                                       |
|----------------------------------------------------------------------------------------------------|----------------------------------------------------------------------------------------------------|----------------------------------------------------------------------------------------------------|----------------------------------------------------------------------------------------------------|----------------------------------------------------------------------------------------------------|----------------------------------------------------------------------------------------------------|----------------------------------------------------------------------------------------------------|----------------------------------------------------------------------------------------------------|-------------------|----------------------------------------------------------------------------------------------------|---------------------------------------------------------------------------|---------------------------------------|
| Well Ir                                                                                                    | nfo - Info                                                                                                    | odatTestWell                                                                                                    | 🗥 Dash                                                                                                    | board 🖵                                                                                                    | 🚽 Data                                                                                                    | 📝 Data Entry                                                                                                    |                                                                                                    | Last Reading - 04 | /21/19 04:00                                                                                                    | 1 1                                                                       |                                       |
| LATE                                                                                                    | ST INFOR                                                                                                    | MATION                                                                                                    |                                                                                                    |                                                                                                    |                                                                                                    |                                                                                                    | WELL INFORMATION                                                                                                    |                   | Export                                                                                                    |                                                                           |                                       |
| Last R                                                                                                    | Reading                                                                                                    |                                                                                                    |                                                                                                    | 04/21                                                                                                    | /19 04:00                                                                                                    |                                                                                                    | Company                                                                                                    |                   |                                                                                                    | Infodat-Test                                                              |                                       |
| Days C                                                                                                    | On Test                                                                                                    |                                                                                                    |                                                                                                    |                                                                                                    | 22                                                                                                    | days                                                                                                    | Well Name                                                                                                    |                   | Info                                                                                                    | datTestWell                                                               |                                       |
| Choke                                                                                                    | e Size                                                                                                    |                                                                                                    |                                                                                                    |                                                                                                    |                                                                                                    | 1/64th"                                                                                                    | API Number                                                                                                    |                   |                                                                                                    |                                                                           |                                       |
| WHP                                                                                                    |                                                                                                    |                                                                                                    |                                                                                                    |                                                                                                    |                                                                                                    | PSI                                                                                                    | County                                                                                                    |                   |                                                                                                    |                                                                           |                                       |
| BHP                                                                                                    |                                                                                                    |                                                                                                    |                                                                                                    |                                                                                                    | 4,433                                                                                                    | PSI                                                                                                    | State                                                                                                    |                   |                                                                                                    | AL                                                                        |                                       |
| ворн                                                                                                    | c.                                                                                                    |                                                                                                    |                                                                                                    |                                                                                                    |                                                                                                    | bbls                                                                                                    | Formation                                                                                                    |                   |                                                                                                    |                                                                           |                                       |
| Oil Las                                                                                                    | st 24 Hours                                                                                                    |                                                                                                    |                                                                                                    |                                                                                                    | 826                                                                                                    | bbls                                                                                                    | First Reading Date                                                                                                    |                   |                                                                                                    | 03/31/2019                                                                |                                       |
| Cumul                                                                                                    | lative Oil                                                                                                    |                                                                                                    |                                                                                                    |                                                                                                    | 12,076                                                                                                    | bbls                                                                                                    | First Reading Time                                                                                                    |                   |                                                                                                    | 20:00:00 PM                                                               |                                       |
| MCFH                                                                                                    |                                                                                                    |                                                                                                    |                                                                                                    |                                                                                                    |                                                                                                    | mcf                                                                                                    | Key Well Test Personnel                                                                                                    |                   |                                                                                                    |                                                                           |                                       |
| GasLa                                                                                                    | ast 24 Hours                                                                                                    |                                                                                                    |                                                                                                    |                                                                                                    | 1.581                                                                                                    | mcf                                                                                                    | Service Provider                                                                                                    |                   |                                                                                                    |                                                                           |                                       |
| Cumul                                                                                                    | lative Gas                                                                                                    |                                                                                                    | 1                                                                                                    |                                                                                                    | 22,041                                                                                                    | mcf                                                                                                    | Day Well Test Hand                                                                                                    |                   |                                                                                                    |                                                                           |                                       |
| BWPH                                                                                                    | 1                                                                                                    |                                                                                                    |                                                                                                    |                                                                                                    |                                                                                                    | bbls                                                                                                    | Phone #                                                                                                    |                   |                                                                                                    |                                                                           |                                       |
| H2O                                                                                                    | ast 24 Ho                                                                                                    |                                                                                                    |                                                                                                    |                                                                                                    | 1.041                                                                                                    | bbls                                                                                                    | Night Well Test Hand                                                                                                    |                   |                                                                                                    |                                                                           |                                       |
| Cumul                                                                                                    | lative Wal                                                                                                    | Downloaded                                                                                                    | File                                                                                                    |                                                                                                    | 23.058                                                                                                    | bbls                                                                                                    | Phone #                                                                                                    |                   |                                                                                                    |                                                                           |                                       |
| 0/1ED                                                                                                    |                                                                                                    | 1                                                                                                    |                                                                                                    |                                                                                                    | 20,000                                                                                                    | w                                                                                                    | Field Supervisor                                                                                                    |                   |                                                                                                    |                                                                           |                                       |
| ALL R                                                                                                    | 10.11 500                                                                                                    |                                                                                                    |                                                                                                    |                                                                                                    |                                                                                                    | ~                                                                                                    | Di come                                                                                                    |                   |                                                                                                    |                                                                           |                                       |
| 003 01                                                                                                    | A GOIL                                                                                                    |                                                                                                    |                                                                                                    |                                                                                                    |                                                                                                    | mayour                                                                                                    | Phone #                                                                                                    |                   |                                                                                                    |                                                                           |                                       |
| estWell_1x                                                                                                    | Draw Pa                                                                                                    | age Layout Formul                                                                                                    | as Data                                                                                                    | Review                                                                                                    | View H                                                                                                    | InfodatTestV<br>Help Soda PDF 10<br>t General                                                                                                    | Vell_11072019022144.xtxx - Excet Creator Team $ otherap Tell me what you $                                                                                                    | want to do        | ∑ AutoSum                                                                                                    | shital g                                                                  | iaglani ව<br>ප Share                  |
| estWell_1x                                                                                                    | Draw Pr<br>Arial<br>B I U                                                                                                    | age Layout Formui                                                                                                    | as Data<br>= = =<br>= = =                                                                                                    | Review 2<br>**** 2<br>• = = = =                                                                                                    | View H<br>Wrap Text                                                                                                    | InfodatTestV<br>Help Soda PDF 10<br>t General<br>Center - \$ - %                                                                                                    | Vell_11072019022144.star     - Excel       Creator     Centro       •     Conditional Format as Centro       •     Conditional Format as Centro                                                                                                    | want to do        | ∑ AutoSum<br>Fill *<br>♦ Clear *                                                                                                    | shital g<br>Z<br>Sort & Find &<br>Filter * Select                         | aglani 🖸                              |
| estWell_1x                                                                                                    | Draw Pi<br>Arial<br>B I U                                                                                                    | age Layout Formul<br>9 A^A'<br>1 E - A A'<br>Fort F                                                                                                    | las Data                                                                                                    | Review                                                                                                    | View H<br>Wrap Text<br>Merge &                                                                                                    | InfodatTest<br>telp Soda PDF 10<br>t General<br>Center - \$ - %<br>To Nun                                                                                                    | Well_11072019022144.stox - Excel       Creator     Team       P     Conditional       Conditional     Format as       Conditional     Format as       Formatting - Table - Styles                                                                                                    | want to do        | ∑ AutoSum<br>⊉ Fill ~<br>¢ Clear ~<br>E                                                                                                    | shital g<br>Z Z O<br>Sort & Find &<br>Filter * Select<br>diting           | aglani El<br>El Share                 |
| estWell_1x                                                                                                    | Draw Pr<br>Arial<br>B I U ·                                                                                                    | age Layout Formul<br>- 9 - A^ A'<br>- 1 - A - A'<br>Font Formul<br>Well Name:                                                                                                    | las Data<br>≡ = =<br>≡ = ■                                                                                                    | Review                                                                                                    | View H<br>Wrap Text                                                                                                    | InfodatTest<br>telp Soda PDF 10<br>t General<br>Center - \$ - %<br>Fo Nun                                                                                                    | Vell_11072019022144Jatar - Excel<br>Creator Team $O$ Tell me what you<br>Conditional Format as Ce<br>Formatting Tables - Style<br>aber rs Styles                                                                                                    | want to do        | The second second seco | shital g<br>Z V<br>Sort & Find &<br>Filter * Select<br>difing             | aglani 🗈 🖒 Share                      |
| estWell_1x                                                                                                    | Draw Parial<br>Arial<br>B $I \sqcup $                                                                                                    | iage Layout Formul<br>- 9 - A^ A^<br>- 1 - O - A -<br>Font                                                                                                    | las Data<br>≡ = =<br>= = ■                                                                                                    | Review 2                                                                                                    | View H<br>9 Wrap Text<br>9 Merge &                                                                                                    | InfodatTestV<br>Help Soda PDF 10<br>General<br>Center - \$ - %<br>IS Num                                                                                                    | Vell_11072019022144.stx - Excel       Creator     Team       Team     Tell me what you       Conditional Formatas Ce       Conditional Formatas Ce       Formating * Table * Styles                                                                                                    | want to do        | The second second seco | shital g<br>ZV O<br>Sort & Find &<br>Filter * Select<br>diting            | aglani 🗈 🖄                            |
| estWell_1x                                                                                                    | Draw Pri<br>Arial<br>B I U<br>fr<br>D                                                                                                    | rot<br>Fort<br>E                                                                                                    | as Data<br>= = =<br>= = =<br>F G                                                                                                    | Review                                                                                                    | View H<br>Wrap Text<br>Merge & I                                                                                                    | InfodatTestV<br>lelp Soda PDF 10<br>General<br>Center - \$ % %<br>rs Nam                                                                                                    | Well_11072019022144.Max     - Excel       Creator     Teal     > Tell me what you       •     •     •       •     •     •       •     •     •       •     •     •       •     •     •       •     •     •       •     •     •       •     •     •       •     •     •       •     •     •       •     •     •       •     •     •       •     •     •       •     •     •       •     •     •       •     •     •       •     •     •       •     •     •       •     •     •       •     •     •       •     •     •       •     •     •       •     •     •                                                                                                    | want to do        | at<br>S AutoSum<br>Clear •<br>E                                                                                                    | shital g<br>Z V O<br>Sort & Find &<br>Filter - Select<br>diting           | aglani 🗉 🖄 Share                      |
| estWell_1x                                                                                                    | Draw Pr<br>Arial<br>B I U ·<br>fr<br>D                                                                                                    | ret<br>Fot<br>Fot<br>Fot<br>Fot<br>Fot<br>Fot<br>Fot<br>Fo                                                                                                    | as Data<br>= = =<br>= = =<br>F G<br>C L O                                                                                                    | Review<br>Review<br>Review<br>Review<br>Review<br>Alignment<br>Alignment<br>C I E                                                                                                    | View H<br>Wrap Text<br>Merge & I                                                                                                    | InfodutTestV<br>telp Soda PDF 10<br>1 General<br>Center S - %<br>team                                                                                                    | Vell_11072019022144.stx - Excel<br>Creator Team P Tell me what you<br>Conditional Format as Co<br>Conditional Format as Co<br>Formatting * Table * Style<br>ther C                                                                                                    | P Q R             | T AutoSum<br>T Fill *                                                                                                    | shitai g<br>ZV O<br>Sort & Find<br>Filter * Select<br>diting              | aglani CC<br>(C Share<br>k<br>V       |
| estWell_1x                                                                                                    | Draw P.<br>Arial<br>B I U.<br>✓ fr<br>D                                                                                                    | rage Layout Formul<br>- 9 - A* A*<br>Fort Formul<br>Well Name:<br>E<br>E<br>C H N G<br>Well Test S                                                                                                    | as Data<br>= = =<br>= = =<br>F G<br>C C C<br>Ummal                                                                                                    | Review                                                                                                    | View H<br>Wrap Text<br>Merge &<br>S<br>S<br>Drt                                                                                                    | InfodatTesW<br>telp Soda PDF 10<br>t General<br>Center +<br>t S * %<br>K                                                                                                    | Well_11072019022144.stx - Excel       Creator     Teal me what you       Image: state of the state of the state of th | Want to do        | S AutoSum<br>Till *<br>AutoSum<br>Fill *<br>E                                                                                                    | shifai g<br>27 O<br>Sort & Find F<br>Filter * Select<br>diting            | aglani CD<br>et Share<br>><br>-<br>-  |
| Painter                                                                                                    | Arial<br>B I U<br>fr<br>Draw Pr<br>Arial<br>B I U<br>fr<br>D<br>T                                                                                                    | Port Formul<br>→ 9 → A* A*<br>Fort Formul<br>Well Name:<br>E<br>E<br>E<br>C H N<br>Well Test S<br>InfodatTestWell                                                                                                    | as Data<br>= = =<br>= = =<br>F G<br>F G<br>Umman                                                                                                    | Review<br>Review<br>Review<br>Review<br>Alignment<br>H<br>H<br>C I E<br>ry Repo                                                                                                    | View H<br><sup>9</sup> Wrap Text<br>Merge &<br>Merge &<br>S                                                                                                    | InfodatTesW<br>Reip Soda PDF 10<br>Center - S - %<br>F hum                                                                                                    | Well_11072019022144.stx - Excel       Creator     Team       Creator     Team       Conditional Formatas     Conditional Formatas       Conditional Formatas     Conditional Formatas       aber     rs       Styles                                                                                                    | Want to do        | AutoSum<br>Trili *<br>Clear *<br>E                                                                                                    | shital g                                                                  | aglani (2)<br>(2) Share<br>)<br>k     |
| Painter<br>Painter<br>C<br>Well<br>API No<br>Total Loos                                                                                                    | Name:<br>umber:<br>dFladat                                                                                                    | infodatTestWell                                                                                                    | as Data<br>The second second sec                                                                                                    | Review<br>P<br>I<br>I<br>Alignment<br>H<br>T<br>T<br>R<br>P<br>R<br>P<br>C<br>I<br>E<br>T<br>M<br>C<br>I<br>E<br>T<br>M<br>C<br>T<br>C<br>T<br>T<br>C<br>T<br>C<br>C<br>T<br>C<br>T<br>C<br>T<br>C<br>T<br>C<br>T<br>C<br>T<br>C<br>T<br>C<br>T<br>C<br>T<br>C<br>T<br>C<br>T<br>C<br>T<br>C<br>T<br>C<br>T<br>C<br>T<br>C<br>T<br>C<br>T<br>C<br>T<br>C<br>T<br>C<br>T<br>C<br>T<br>C<br>T<br>C<br>T<br>C<br>C<br>C<br>C<br>C<br>C<br>C<br>C<br>C<br>C<br>C<br>C<br>C                                                                                                    | View H<br><sup>®</sup> Wrap Text<br>Merge &<br>Merge &<br>S<br>S<br>S                                                                                                    | InfodatTesW<br>telp Soda PDF 10<br>telp Soda PDF 10 | Kell_11072019022144.stx - Excel<br>Creator Team $>$ Tell me what you<br>Conditional Formatas Ce<br>Formating - Table - Style<br>styles<br>L M N O                                                                                                    | Want to do        | S AutoSum<br>Till *<br>€<br>Clear *<br>E                                                                                                    | shitai g<br>ZV Sort & Find &<br>Sort & Find &<br>Filter * Select<br>deleg | agian (2)<br>Share<br>k<br>V          |
| estWell 1                                                                                                    | Draw Pi<br>Arial<br>B I U ·<br>✓ fr<br>D<br>Uniber:<br>d Fluid:<br>apload:<br>apload:                                                                                                    |                                                                                                    | ES<br>Umman                                                                                                    | Review<br>Review<br>Review<br>Review<br>Algement<br>Algement<br>C I E<br>ry Repo                                                                                                    | View H<br>Wrap Text<br>Merge &<br>Merge &<br>S                                                                                                    | InfodutTestV<br>telp Soda PDF 10<br>5 General<br>Center - \$ - %<br>tion<br>K                                                                                                    | Well_11072019022144.tix - Excel       Creator     Teal me what you       •     •       •     •       •     •       •     •       •     •       •     •       •     •       •     •       •     •       •     •       •     •       •     •       •     •       •     •       •     •       •     •       •     •       •     •       •     •       •     •       •     •       •     •       •     •       •     •       •     •       •     •       •     •       •     •       •     •       •     •       •     •       •     •       •     •       •     •       •     •       •     •       •     •       •     •       •     •       •     •       •     •       •     •       • <t< td=""><td>P Q R</td><td>S AutoSum</td><td>shitai g<br/>2 T<br/>Sort &amp; Pol<br/>Filter * Select<br/>diting</td><td>agian (2)<br/>(3 Share<br/>)<br/>k<br/>V</td></t<>                                                                                                    | P Q R             | S AutoSum                                                                                                    | shitai g<br>2 T<br>Sort & Pol<br>Filter * Select<br>diting                | agian (2)<br>(3 Share<br>)<br>k<br>V  |
| estWell 1                                                                                                    | Name:<br>Johan B I U<br>Arial<br>B I U<br>Johan B<br>T<br>Name:<br>Johan B<br>T<br>Name:<br>Johan B<br>Name:<br>Name: |                                                                                                    | as Data<br>E = =<br>F G<br>C = S<br>C = S<br>C | Review<br>Review<br>Review<br>Alignment<br>Alignment<br>H<br>TY Repo                                                                                                    | View H<br>Wap Text<br>Merge &<br>S<br>S<br>Drt                                                                                                    | InfodutTestV<br>telp Soda PDF 10<br>t<br>Center = \$ - %<br>F5 Nam                                                                                                    | Kell 11072019022144.stx - Excel<br>Creator Team P Tell me what you<br>Conditional Format as Ce<br>Formatting Table * Style<br>L M N O                                                                                                    | P Q R             | S AutoSum                                                                                                    | shita g<br>Sort & Find &<br>Filter - Select<br>diting                     | agian (0)<br>k<br>V                   |
| Veili<br>APINA<br>Veili<br>APINA<br>CO<br>Veili<br>APINA<br>Co<br>CO<br>Veili<br>APINA<br>Co<br>CO<br>Veili<br>APINA<br>Co<br>CO<br>Veili<br>APINA<br>CO<br>CO<br>Veili<br>APINA<br>CO<br>CO<br>CO<br>CO<br>CO<br>CO<br>CO<br>CO<br>CO<br>CO<br>CO<br>CO<br>CO                                                                                                    | Draw Pi<br>Arial<br>■ I U ·                                                                                                    |                                                                                                    | as Data<br>E = =<br>E = =<br>Umman                                                                                                    | Review<br>Algoment<br>H<br>TTNC<br>G I E<br>ry Repo                                                                                                    | I J<br>Merge & L<br>S<br>S<br>Drt                                                                                                    | InfodatTestV<br>telp Soda PDF 10<br>Center - S - %<br>Num<br>K<br>Cumulative<br>22058                                                                                                    | Well_11072019022144.stx - Excel       Creator     Teal me what you       Image: Conditional Formatas Cepton Formating - Table - Styles       Image: Conditional Formatas Cepton Formating - Table - Styles       Image: Conditional Formatas Cepton Formating - Table - Styles       Image: Conditional Formatas Cepton Formating - Table - Styles       Image: Conditional Formatas Cepton Formatas Cepton Form                                                                                         | P Q R             | S AutoSum                                                                                                    | shitai g<br>2 T<br>Sort & Find k<br>Filter * Select<br>dring              | agian (2)<br>(3 Share<br>)<br>k<br>V  |
| Painter<br>Painter<br>F<br>C<br>Weil<br>API Nu<br>API Nu<br>API Nu<br>API Nu<br>C<br>C<br>C<br>C<br>C<br>C<br>C<br>C<br>C<br>C<br>C<br>C<br>C                                                                                                    | Name:<br>I Field:<br>Joloate:<br>% LFR:                                                                                                    |                                                                                                    | as Data<br>= = =<br>= = =<br>E G<br>L O<br>Ummal                                                                                                    | Review<br>Review<br>Review<br>Alignment<br>Alignment | I J<br>S<br>S<br>S<br>S<br>S<br>S<br>S<br>S<br>S<br>S<br>S<br>S<br>S<br>S<br>S<br>S<br>S<br>S<br>S                                                                                                    | InfodutTestV<br>telp Soda PDF 10<br>Center S - %<br>tum<br>K<br>Cumulative<br>23,058                                                                                                    | Mell 11072019022144.tix - Excel<br>Creator Team P Tell me what you<br>Conditional Format as Con-<br>formatting * Table * Style<br>ther rs Styles<br>L M N O<br>bbls                                                                                                    | P Q R             | S AutoSum                                                                                                    | shita g<br>Sort & Find &<br>Filter - Select<br>diting                     | agian (1)<br>(3) Share<br>)<br>k<br>V |
| Veil<br>Applies<br>C<br>Weil<br>Applies<br>C<br>Veil<br>Applies<br>C<br>C<br>Veil<br>Applies<br>C<br>C<br>C                                                                                                    | Name:<br>In the second second se                                                                                                    |                                                                                                    | as Data<br>= = =<br>= = =<br>E G<br>Ummal                                                                                                    | Review<br>Review<br>Review<br>Aigmment<br>H<br>H<br>C I E<br>T<br>Repo<br>Last 24 Hou<br>1,041 E                                                                                                    | View H<br>2 Wrap Text<br>Merge & I<br>I<br>I<br>I<br>I<br>I<br>I<br>I<br>I<br>I<br>I<br>I<br>I<br>I<br>I<br>I<br>I<br>I<br>I                                                                                                    | InfodatTesW<br>Itelp Soda PDF 10<br>Center - S % New<br>K<br>K<br>Cumulative<br>23,058                                                                                                    | Well_11072019022144Jatx - Excel       Creator     Team       Conditional Formatas       Conditional Formatas       ober       rs       Styles                                                                                                    | want to do        | AutoSum<br>Trili *<br>Clear *<br>S                                                                                                    | shita g<br>Sort & Find &<br>Filter - Select<br>diting                     | agian (2)<br>(2) Share<br>)<br>k<br>V |
| Veill<br>APING<br>Veill<br>APING<br>APING | Name:<br>umber:<br>dFild:<br>pload:<br>eading:<br>t Date:<br>DRate:<br>% LFR:<br>ecover:<br>orides:                                                                                                    | •         •         •         •         •         •         •         •         •         •         •         •         •         •         •         •         •         •         •         •         •         •         •         •         •         •         •         •         •         •         •         •         •         •         •         •         •         •         •         •         •         •         •         •         •         •         •         •         •         •         •         •         •         •         •         •         •         •         •         •         •         •         •         •         •         •         •         •         •         •         •         •         •         •         •         •         •         •         •         •         •         •         •         •         •         •         •         •         •         •         •         •         •         •         •         •         •         •         •         •         •         •         •         •         •         •         • | as Data                                                                                                    | Review<br>Alignment<br>H<br>C I E<br>C I E<br>TY Repo<br>Last 24 Hou<br>1,041 E                                                                                                    | View H<br>2 Wrap Text<br>2 Merge & 1<br>3 Merge & 1<br>4 J<br>5 S<br>5 S<br>5 S<br>5 S<br>5 S<br>5 S<br>5 S<br>5 S<br>5 S<br>5 S                                                                                                    | InfodatTestV<br>telp Soda PDF 10<br>Center +<br>G General<br>K<br>K<br>K<br>Cumulative<br>23,058                                                                                                    | Well_11072019022144.stx - Excel       Creator     Teal me what you       Image: Style       Image: Style                                                                                                    | want to do        | S AutoSum<br>Tril -<br>E<br>E<br>S                                                                                                    | shitai g<br>ZT Sort & Filter<br>Filter * Select<br>dideg                  | agian (2)<br>C Share<br>k<br>V        |
| HIVEL 1 A CONTROL OF THE CONTROL OF THE CONTROL OF                                                                                                    | Name:<br>Unaw Pi<br>Arial<br>B I U -<br>Jain D<br>D<br>Name:<br>Unber:<br>d Fluid:<br>Jpload:<br>sading:<br>t Date:<br>% LFR:<br>corver:<br>orides:<br>dueod:<br>aavitra                                                                                                    |                                                                                                    | as Data<br>E E G<br>C C C<br>Ummar<br>/hr                                                                                                    | Review<br>Alignment<br>H<br>C I E<br>ry Repo<br>Last 24 Hou<br>1,041 E                                                                                                    | View H<br>2 Wrap Text<br>2 Merge & 1<br>3 Merge & 1<br>3 Merge & 1<br>3 Merge & 1<br>4 Merge & 1<br>4 Merge & 1                                                                                                    | Kitelp Soda PDF 10<br>Center - S - %<br>K<br>Cumulative<br>23,058<br>12,076                                                                                                    | Well_11072019022144.stx - Excel       Creator     Teal me what you          • • • • • • • • • • • • • • • •                                                                                                    | want to do        | S AutoSum<br>Till *<br>S AutoSum<br>Fill *<br>Clear *<br>E                                                                                                    | shitai g                                                                  | agian (2)<br>C Share<br>k<br>V        |
| Harrier Chine Chine Chin                                                                                                    | Name:<br>Draw Pi<br>Arial<br>B J U<br>fa<br>D<br>C<br>T<br>D<br>C<br>C<br>C<br>C<br>C<br>C<br>C<br>C<br>C<br>C<br>C<br>C<br>C                                                                                                    |                                                                                                    | as Data<br>= = =<br>= =<br>ES<br>LO<br>Ummat                                                                                                    | Review<br>Review<br>Review<br>Alignment<br>Alignment<br>H<br>C I E<br>TY Repo<br>Last 24 Hou<br>1,041 b<br>826 b                                                                                                    | View H<br>Warp Texts<br>Merge & I<br>Merge & I<br>Merge & | Ktodattest<br>telp Soda PDF 10<br>Center *<br>Conter *<br>Cumulative<br>23,058<br>12,076                                                                                                    | Well_11072019022144.stx - Excel       Creator     Teal me what you       Image: Conditional Formatian Conditional Formatian Cond | P Q R             | S AutoSum<br>Fill -<br>Clear -<br>E                                                                                                    | shita g<br>Sort & Find t<br>Filter * Select<br>dring                      | agian (2)<br>(3 Share<br>)<br>k<br>V  |
| estwell 1 × × × × × × × × × × × × × × × × × ×                                                                                                    | Name:<br>University of the second second                                                                                                    |                                                                                                    | as Data<br>= = =<br>= = =<br>E G<br>E G<br>Ummal<br>/hr<br>/hr                                                                                                    | Review<br>Review<br>Review<br>Alignment<br>H<br>H<br>Last 24 Houl<br>1,041 E<br>826 E                                                                                                    | View H<br>2. Wrap Texts<br>Merge & I<br>2. Merge & I<br>2. Merge & I                                                                                                    | Infoductiest<br>telp Soda PDF 10<br>Center Center S - %<br>tau<br>K<br>Cumulative<br>23,058<br>12,076                                                                                                    | Well_11072019022144.stx - Excel       Creator     Team       Conditional Formatas       Conditional Formatas       Conditional Formatas       Styles                                                                                                    | want to do        | AutoSum<br>THI *<br>Clear *<br>S                                                                                                    | shita g<br>Sort & Find &<br>Filter - Select<br>diting                     | agian (2)<br>(3 Share<br>)<br>k<br>V  |

# MY PROFILE

My profile page will allow you to change your personal information.

| My Profile   |                  |              |
|--------------|------------------|--------------|
| Information  |                  |              |
| FIRST NAME * | LAST NAME *      | PHONE        |
| Test         | User             | 1231231230   |
| PASSWORD     | CONFIRM PASSWORD |              |
| •••••        | •••••            |              |
|              |                  | Close Update |
|              |                  |              |

- This tab will allow you to modify or change your First Name, Last Name, Phone Number and Password.
- Be sure to select Update once you have confirmed your changes.

#### SUPPORT

Support page shows email and phone number to contact REVO for help.

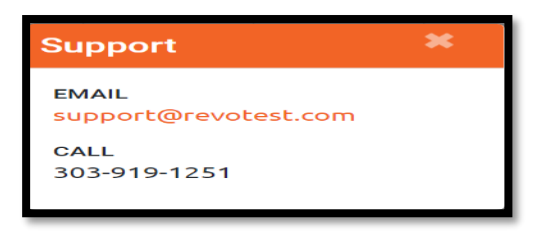

## FEEDBACK

Feedback pages allows you to send feedback to help improve the product to REVO. Enter the subject and message to send.

| Feedback |       | ×            |
|----------|-------|--------------|
| SUBJECT* |       |              |
| MESSAGE* |       |              |
|          |       |              |
|          |       |              |
|          |       |              |
|          |       | 1            |
|          |       |              |
|          | Close | Send Message |